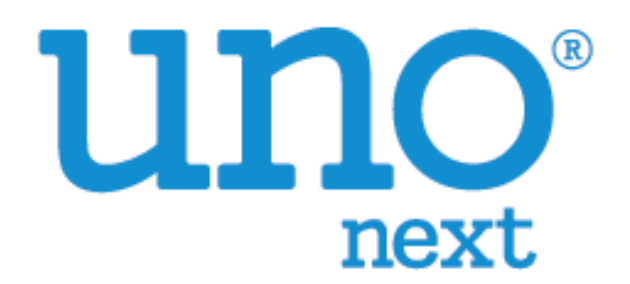

# 温度校正手冊 VER 0.2

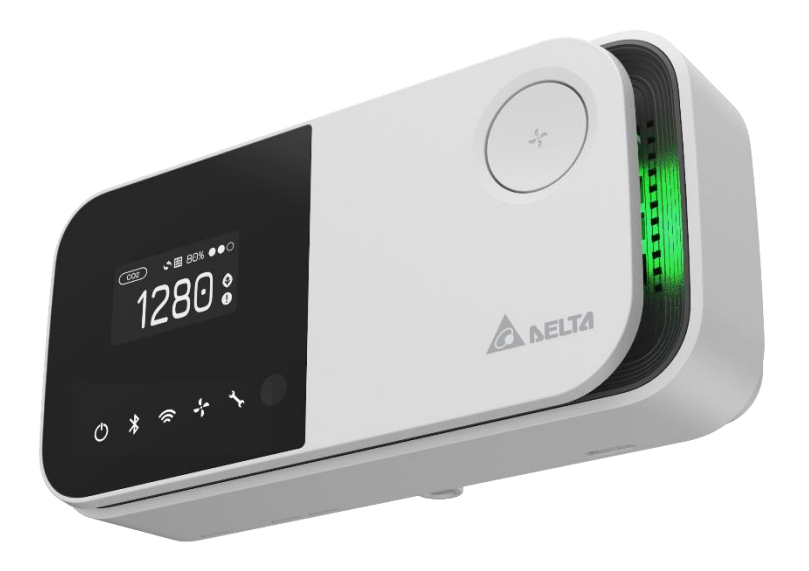

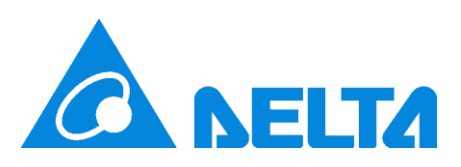

## 內容

| 概要                                             | 1 |
|------------------------------------------------|---|
| UNO APP 執行溫度校正                                 | 2 |
| 【步驟 1】確認 UNO APP 己更新至最新版本。                     | 2 |
| 【步驟 2】確認 UNOnext 已安裝在使用場所並上電至少 60 分鐘以上。        | 2 |
| 【步驟 3】執行 UNO APP 並進入工程模式。                      | 3 |
| 【步驟 4】選擇需要執行溫度校正的 UNOnext。                     | 3 |
| 【步驟 5】執行工程模式並進入"感測器校正"頁面, 並選擇校正。               | 4 |
| 【步驟 6】 在溫度校正欄位, 輸入可信賴的真實溫度量值(攝式)。              | 4 |
| 【步驟7】靜待1分鐘,溫度校正完成。                             | 5 |
| 使用 BACnet 執行溫度校正                               | 6 |
| 【步驟 1】請先參考 UNOnext BACnet 使用手冊, 正確接線。          | 6 |
| 【步驟 2】將裝置接到可操作 BACnet 物件的軟件, 並將所有物件掃出。         | 6 |
| 【步驟 3】針對 Temperature_Cali 寫入欲校正的溫度數值(攝式)。      | 7 |
| 【步驟 4】靜待 1 分鐘後,由 UNOnext 上的 OLED 螢幕確認溫度是否校正完成。 | 7 |
| 使用 Modbus 命令執行溫度校正                             | 8 |
| 【步驟 1】請先參考 UNOnext Modbus 使用手册, 正確接線。          | 8 |
| 【步驟 2】將裝置接到可操作 Modbus 物件的軟件。                   | 8 |
| 【步驟3】計算出溫度校正所須差值並寫入校正暫存器。                      | 8 |
| 【步驟 4】靜待 1 分鐘後,由 UNOnext 上的 OLED 螢幕確認溫度是否校正完成。 | 8 |

### 說明: 本份文件僅供工程人員參考使用, 請勿外流

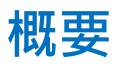

本份文件說明如何對 UNOnext 進行溫度校正。

有支援藍芽機種(UNO-6SW, UNO-7HW, UNO-9SW..) 建議使用 UNO APP 執行溫度校正, 但亦可 使用 Modbus 指令執行校正。

支援 BACnet 機種(UNO-7TB) 建議使用 BACnet tool 但亦可用 Modbus 指令執行校正。

[註] 回覆原廠設定(factory reset)會將溫度校正值清空。 如有需要, 回覆原廠設定後需再執行一次 溫度校正。

## UNO APP 執行溫度校正

#### 【步驟1】確認 UNO APP 己更新至最新版本。

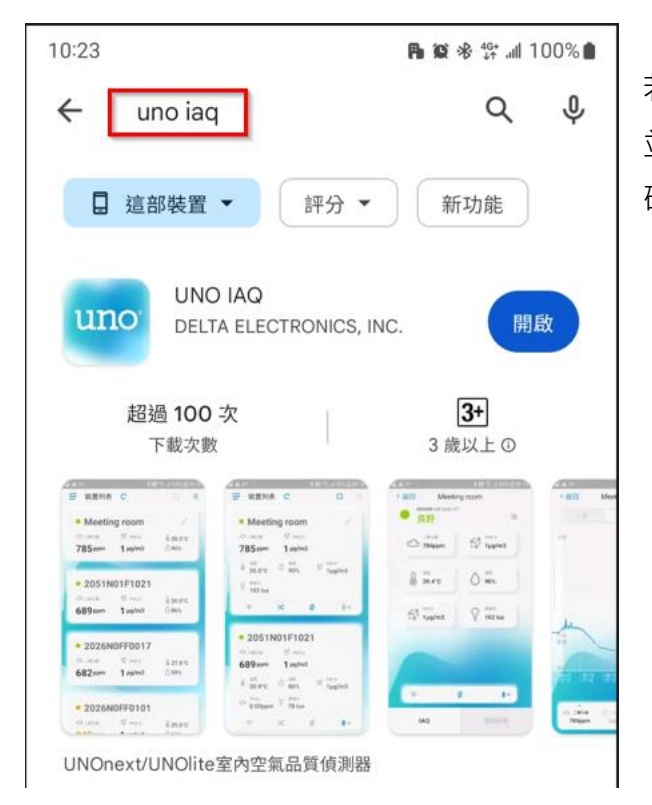

若尚未安裝 UNO APP, 請至 market 搜尋 uno iaq 並安裝 UNO APP。若已安裝過, 也請先至 market 確認目前安裝的版本已是最新。

### 【步驟 2】確認 UNOnext 已安裝在使用場所並上電至少 60 分鐘以上。

在執行溫度校正前, 須先將 UNOnext 安裝於使用場合並上電至少 60 分鐘, 如此可確保 UNOnext 機體已達熱平衡狀態。

### 【步驟 3】執行 UNO APP 並進入工程模式。

若為 Android 版本, 則開啟 UNO APP 後, 連擊 "裝置列表" 5 下 開啟工程模式。 工程模式開 啟成功, 會跳出提示訊息。 [若為手機為 iPhone, 則是點擊左下角 UNOapp 圖示。 請參考下圖]

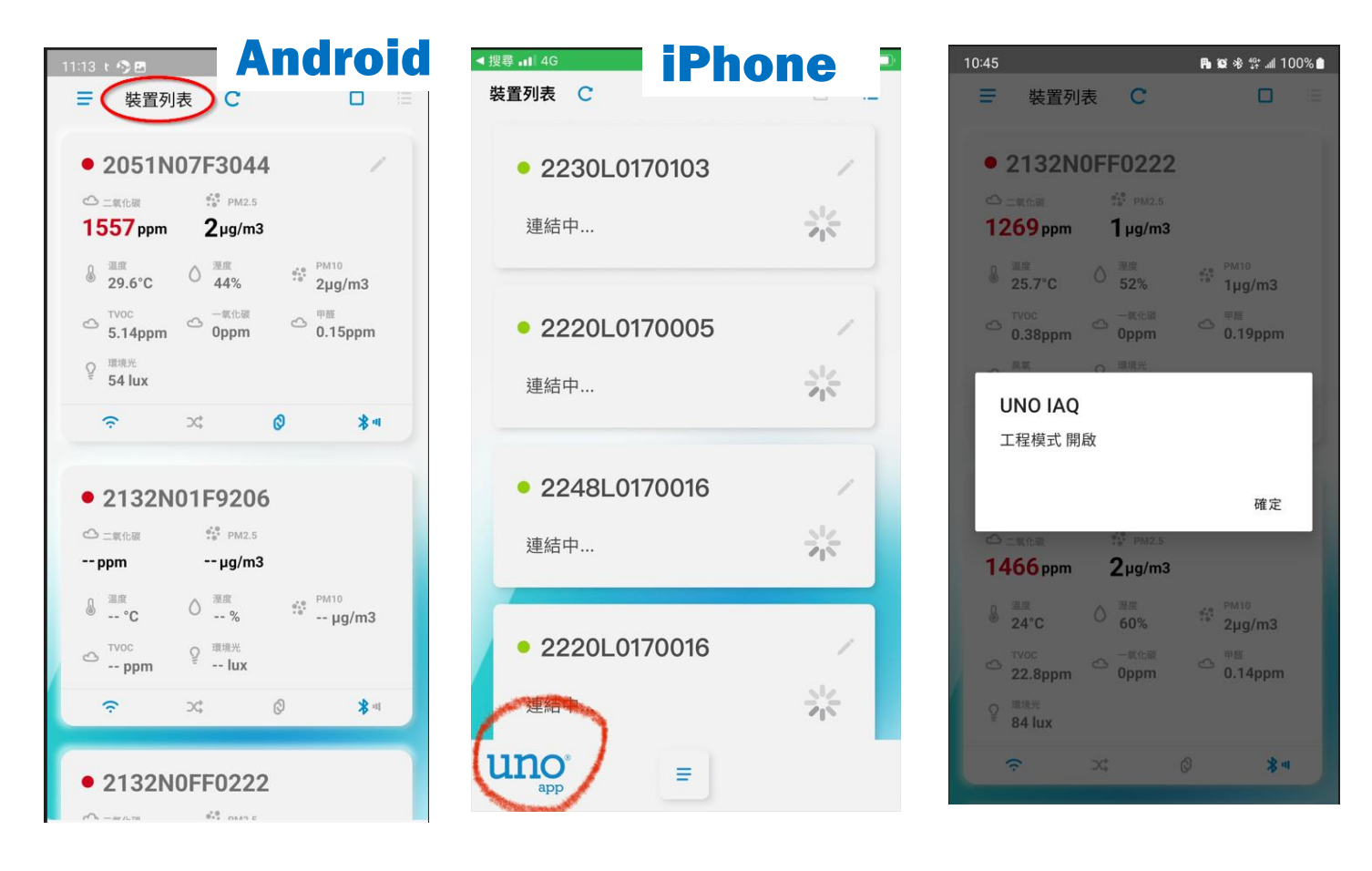

#### 【步驟 4】選擇需要執行溫度校正的 UNOnext。

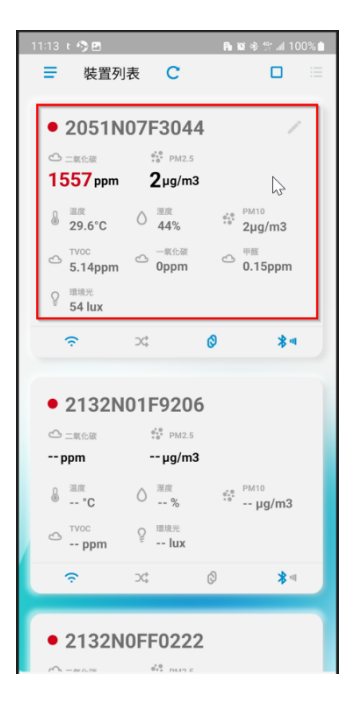

### 【步驟 5】執行工程模式並進入"感測器校正"頁面, 並選擇校正。

| 10:45 🖪                                 | Pa 🕸 🕸 🍄 📶 100% ੇ | 10:45 🖻 🕒 🙀 🕼 📶 100% 🏛 | 10:46 🖻 🛛 🖪 🛱 🕸 🕸 💷 100% ੇ      |
|-----------------------------------------|-------------------|------------------------|---------------------------------|
| < 返回 2051                               | N07F3044          | < 返回 2051N07F3044      | < 返回 2051N07F3044               |
| • 不良                                    |                   | 1 裝置韌體版本: 0.3.09       | 校正                              |
| □氧化碳<br>1451ppm                         | s5<br>a/m3        | 2 咸測器版本: 1.1.67        | 二氧化碳                            |
|                                         | y/113             | 3 Wi-Fi版本 0.1.18       | 1441 ppm 校正                     |
| الله الله الله الله الله الله الله الله | ▲ 2度<br>60%       | 4 感測器校正                | 温度 攝氏 (°C) 🗸                    |
|                                         |                   | 2 5 MQTT通道設定           | 溫度校正應該在開機UNOnext/UNOlite 60分後進行 |
| 2μg/m3                                  | 22.12ppm          | 6 重置位元率(9600 bps)      | 24.04 °C<br>delta=440 校正        |
| 一氧化碳                                    | O PRE             | 7 切換控制模式:關閉            | 3                               |
| Oppm                                    | 0.14ppm           | 8 切換溫度單位               |                                 |
| Q <sup>環境光</sup><br>84 lux              |                   | 9 重置濾網                 |                                 |
|                                         |                   | 10 Wi-Fi韌體更新 (需要連上網路)  |                                 |
|                                         |                   | 11 感測器韌體更新 (大約需要5分鐘)   |                                 |
|                                         |                   | 12 裝置韌體更新 (大約需要1分鐘)    |                                 |

### 【步驟 6】在溫度校正欄位, 輸入可信賴的真實溫度量值(攝式)。

如下圖所示,可信賴的溫度量測值為 27.4℃。 在溫度校正欄輸入 27.4 後,點擊 "感測器校正"。

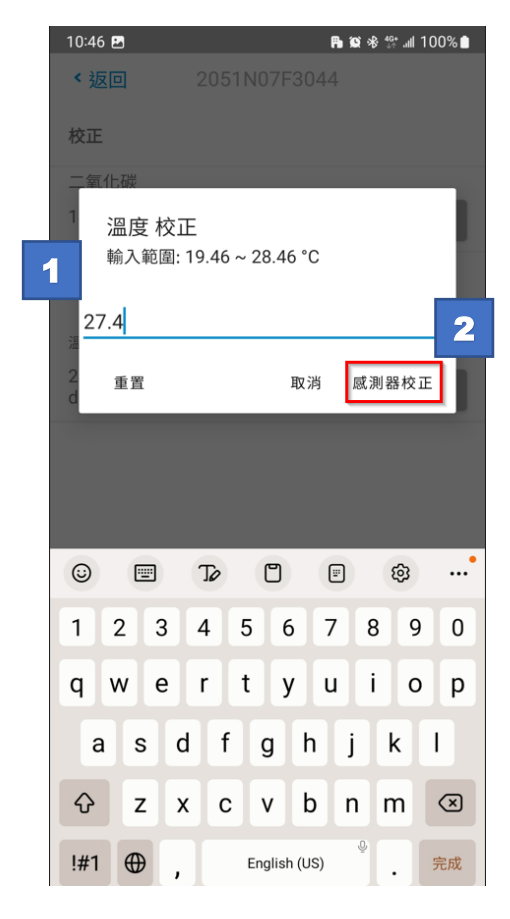

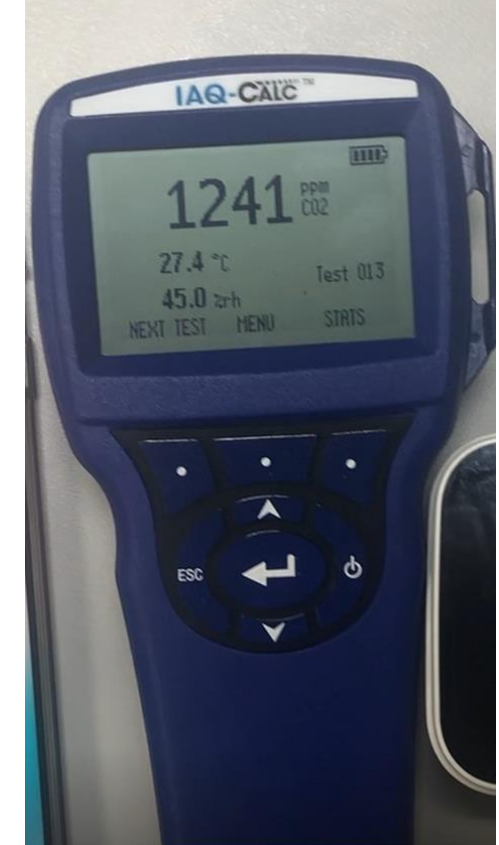

### 【步驟7】靜待1分鐘,溫度校正完成。

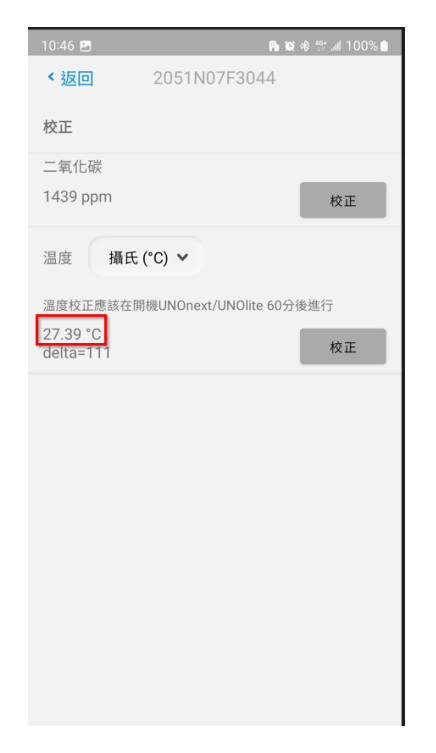

| 10:47 🗷                                                                                          | <b>P⊎ 10 % % ⊿</b> 100% <b>(</b>                                                                                                    |
|--------------------------------------------------------------------------------------------------|----------------------------------------------------------------------------------------------------|
| NDOOR AIR QUALITY<br>不良                                                                          | 07F3044<br>Eng ශූ                                                                                                    |
|                                                                                                  | PM2.5<br>2µg/m3                                                                                                    |
| 通度<br>27.4°C                                                                                     |                                                                                                    |
| РМ10<br>2µg/m3                                                                                   | со <sup>туос</sup><br>18.65ppm                                                                                                    |
| 〇<br>〇<br>〇<br>〇<br>万<br>万<br>万<br>万<br>万<br>万<br>万<br>万<br>万<br>万<br>万<br>万<br>万<br>万<br>万<br>万 | ● ■ ■ |
| <b>♀</b> <sup>環境光</sup><br>60 lux                                                                |                                                                                                    |
|                                                                                                  |                                                                                                    |
|                                                                                                  |                                                                                                    |

靜待1分鐘後,即可發現溫度校正 已完成,回到裝置畫面,溫度也設 定為校正後的溫度。

## 使用 BACnet 執行溫度校正

#### 【步驟 1】請先參考 UNOnext BACnet 使用手冊, 正確接線。

請先參考 BACnet 使用手冊,將 UNOnext BACnet 裝置設定至正確配置。

https://isdweb.deltaww.com/resources/files/UNOnext\_bacnet\_user\_guide.pdf

### 【步驟 2】將裝置接到可操作 BACnet 物件的軟件, 並將所有物件掃出。

| enteli <mark>WEB</mark> ®        |          |                               |               |                                     | Welco       |  |  |  |
|----------------------------------|----------|-------------------------------|---------------|-------------------------------------|-------------|--|--|--|
| 🖬 Dashboards                     |          | UNONext (2110044)             |               |                                     |             |  |  |  |
| 🔒 Navigation                     |          | - ON                          |               |                                     |             |  |  |  |
| Network                          |          | Objects                       |               |                                     |             |  |  |  |
| Search                           |          | Comm                          | and 👻 🛛 🗮 Mar | age * Search                        | ~           |  |  |  |
| DEMO_TEST                        | <u> </u> |                               | 👂 Object 🕇    | Name                                | 🕚 Value     |  |  |  |
| - CY_03_MEETING_3F_1 (393100)    |          | - Inputs (9 Items)            |               |                                     |             |  |  |  |
| 🖬 UNONext (3110044)              |          | ) 📢                           | OIA N         | Temperature                         | 25.1 °C     |  |  |  |
| E Third Party                    |          | )                             | AI1           | Humidity                            | 54.77 %RH   |  |  |  |
| - CY_LVIS7_MEETING_3F_1 (393300) |          | ) 📢                           | AI2           | PM2.5                               | 1 µg/m³     |  |  |  |
| Workstation                      |          | ) 📢                           | AI3           | PM10                                | 1 µg/m³     |  |  |  |
| - 😴 enteliWEB 333333 (333333)    |          | ) 🕴                           | AI4           | C02                                 | 1489 ppm    |  |  |  |
| DEMO_TEST (777777)               |          | )                             | AI5           | Light                               | 66 lx       |  |  |  |
| BIII ERIC_SITE                   | • 0      | ) 📢                           | AI6           | TVOC                                | 0.207 ppm   |  |  |  |
| Workstation                      |          | 1                             | AI7           | Temperature_F                       | 77.18 °F    |  |  |  |
| enteliWEB 666666 (666666)        |          | 1                             | AI8           | IAQ                                 | 148         |  |  |  |
|                                  |          | - Values (6 Items)            |               |                                     |             |  |  |  |
| EF C1 a701 (104)                 | -        |                               | AV0           | MAC Address                         | 15          |  |  |  |
| Edit View                        |          | 1                             | AV1           | Temperature_Cali                    | 0 °C        |  |  |  |
| 📮 Graphics                       |          |                               | AV2           | CO2_Cali                            | 0 ppm       |  |  |  |
| Alarms                           |          |                               | AV3           | Set_OLED_Fahrenheit                 | 0           |  |  |  |
| D. Darauta                       |          |                               | AV4           | Panel_Ctl                           | 1           |  |  |  |
| Keports                          | _   C    |                               | AV5           | IAQ_LED_Ctl                         | 1           |  |  |  |
| 🕖 Energy                         | -        | - Network and Device (1 Item) |               |                                     |             |  |  |  |
| Electric Vehicle Chargers        |          | 1                             | DEV311004     | 4 UNONext                           | Operational |  |  |  |
| 🖹 Logs                           |          | Objects:                      | 16   Selected | : 0   🕽   Auto Refresh: 5 Seconds 🗸 |             |  |  |  |

在此份文件中,以 DCI enteliWEB 做為範例,使用者亦可使用不同軟件(EX: YABE)執行操作。

### 【步驟 3】針對 Temperature\_Cali 寫入欲校正的溫度數值(攝式)。

如下圖範例, 可信賴的溫度量測值為 24.4℃, 將 2440 寫入 Temperature\_Calib 則會將此台 UNOnext 溫度校正為 24.40℃。

| 🔨 Temperature_Cali (3110044.AV1) |                  |                  |        | Save   | Close |
|----------------------------------|------------------|------------------|--------|--------|-------|
| 0 °C                             |                  |                  | Manual | ✓ 2440 |       |
| Alarm State                      | Normal           | Temperature_Cali |        |        |       |
|                                  |                  |                  |        |        |       |
| Configuration                    |                  |                  |        |        | *     |
| Name                             | Temperature_Cali |                  |        |        |       |
| Units                            | °C 🗸             |                  |        |        |       |
| Out Of Service                   |                  |                  |        |        |       |
| Intrinsic Alarm                  |                  |                  |        |        | *     |
| Alarm State                      | Normal           |                  |        |        |       |
|                                  |                  |                  |        |        |       |

【步驟 4】靜待 1 分鐘後, 由 UNOnext 上的 OLED 螢幕確認溫度是否校正完成。

## 使用 Modbus 命令執行溫度校正

#### 【步驟1】請先參考 UNOnext Modbus 使用手冊, 正確接線。

請先參考 Modbus 使用手冊,將 UNOnext 設定至正確配置。

https://isdweb.deltaww.com/resources/files/UNOnext\_ModbusRTU\_cht.pdf

#### 【步驟 2】將裝置接到可操作 Modbus 物件的軟件。

使用者需使用可操作 Modbus 的軟件, 如 SSCOM。

#### 【步驟 3】計算出溫度校正所須差值並寫入校正暫存器。

溫度差值計算方法如下:

- 1. 讀出裝置目前溫度數值: T1。 (讀取暫存器: 0x000A 4500)
- 2. 讀出裝置目前溫度差值: T2。 (讀取暫存器: 0x000B)
- 3. 可信賴的溫度量測值: T3 (由準確的溫度量測裝置取得)
- 4. 算出校正後的溫度差值。 ΔT = T1 + T2 T3 (若 ΔT > 900 則不允許寫入)
- 5. 將 ΔT 寫入暫存器 0x0006。(寫入暫存器: 0x0006)
- 舉例如下: UNOnext 讀出溫度 22℃, 讀出溫度差為 440, 由第三方溫度計讀出來溫度為 24℃ 需要將 UNOnext 校正為 24℃, 則操作步驟如下:
  - 1. T1 數值為 0x0A 讀取值 6700 4500 = 2200
  - 2. T2 數值為 0x0B 讀取值 440
  - 3. T3 為 2400
  - 4.  $\Delta T = 2200 + 440 2400 = 240$
  - 5. 將 240 寫至暫存器 0x0006

【步驟 4】靜待 1 分鐘後, 由 UNOnext 上的 OLED 螢幕確認溫度是否校正完成。

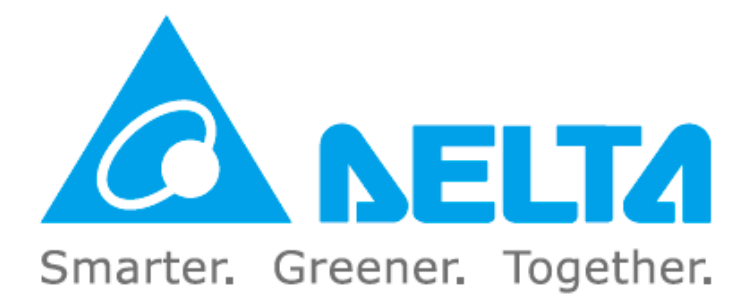